# SprintLink User Manual

www.sprintlink.cn

| 1. | 包装物   | 勿品明    | 细           | 1  |
|----|-------|--------|-------------|----|
| 2. | 产品认   | 兑明     |             | 4  |
|    | 2.1.  | 技术     | 参数          | 4  |
|    | 2.2.  | 天空达    | 端接口         | 5  |
|    | 2.3.  | 地面     | 端接口         | 7  |
| 3. | 安装证   | 兑明     |             | 9  |
|    | 3.1.  | 天空达    | 端安装         | 9  |
|    |       | 3.1.1. | 天线安装        | 9  |
|    |       | 3.1.2. | 供电连接        | 9  |
|    |       | 3.1.3. | 连接相机        | 10 |
|    |       | 3.1.4. | 连接飞控(遥控及数传) | 11 |
|    | 3.2.  | 地面     | 端模块安装       | 12 |
|    |       | 3.2.1. | 天线安装        | 12 |
|    |       | 3.2.2. | 供电安装        | 12 |
|    |       | 3.2.3. | 数传连接        | 13 |
|    |       | 3.2.4. | 连接遥控器       | 14 |
|    |       | 3.2.5. | 建立视频输出      | 15 |
|    |       | 3.2.6. | 系统示意图       | 15 |
| 4. | 管理轴   | 软件     |             | 17 |
|    | 4.1.  | 安装     |             | 17 |
|    | 4.2.  | 软件i    | 语言          | 19 |
|    | 4.3.  | 设备     | 信息          | 20 |
|    | 4.4.  | 状态     | 信息          | 21 |
|    | 4.5.  | 加密     |             | 22 |
|    | 4.6.  | 下行     | 模式配置        | 22 |
|    | 4.7.  | 数传i    | 设置          | 23 |
|    | 4.8.  | 遥控     | 协议设置        | 23 |
|    | 4.9.  | 频率     | 配置          | 24 |
|    | 4.10. | 固伯     | 件升级         | 25 |

# 目录

|    | 4.11. | 观看实时视频                   | 25 |
|----|-------|--------------------------|----|
|    | 4.12. | 网页版管理界面                  |    |
| 5. | 使用    | 案例                       |    |
|    | 5.1.  | 遥控功能                     |    |
|    |       | 5.1.1. 睿思凯 (FRSKY) 遥控器配置 |    |
|    |       | 5.1.2. Futaba 遥控器配置      |    |
|    | 5.2.  | 数传连接                     |    |
| 6. | 注意    | 事项                       |    |
|    | 6.1.  | 链路性能                     |    |
|    | 6.2.  | 遥控通道及遥控器                 |    |
|    | 6.3.  | 固件升级                     |    |
|    | 6.4.  | 设备绑定操作                   |    |
|    | 6.5.  | 电脑 Windows 防火墙           |    |
|    | 6.6.  | 电脑 IP 地址设置               |    |
|    | 6.7.  | J30J-37 针引脚定义            |    |
| 7. | 常见问   | 可题                       |    |
|    |       |                          |    |

# 1. 包装物品明细

天空端 & 地面端

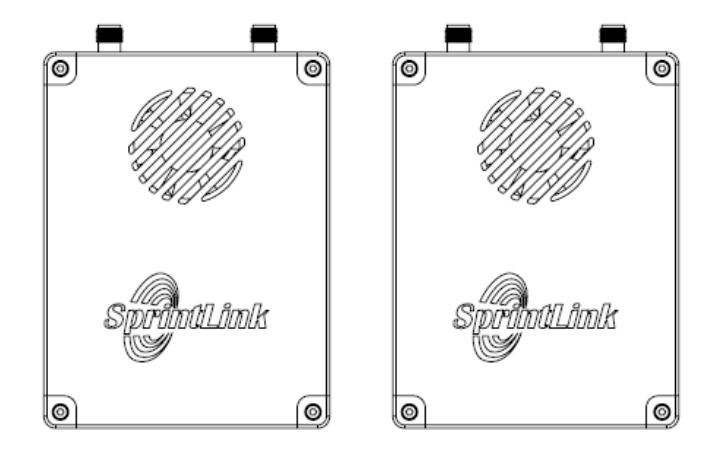

天空端天线×2

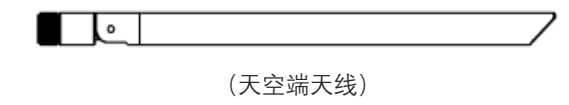

地面端天线 × 2

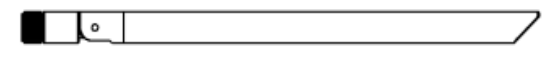

(地面端天线)

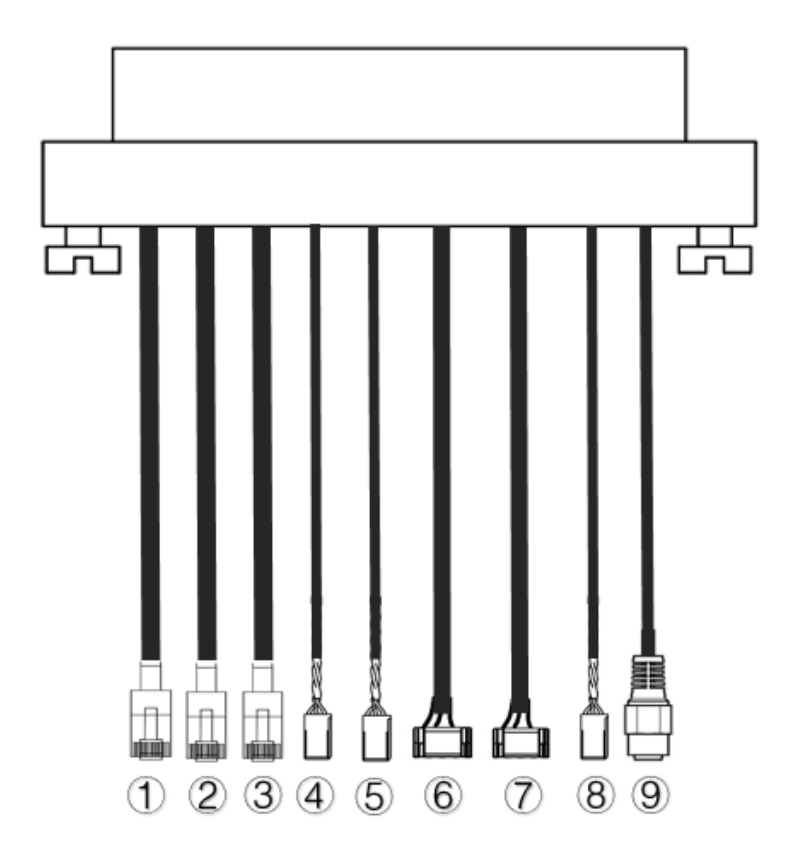

| 序号      | 接口                                                                             |
|---------|--------------------------------------------------------------------------------|
| 1, 2, 3 | 以太网口                                                                           |
| 4, 5    | SBUS 接口,图示方向,杜邦头从左至右<br>第1芯为信号线,第3芯为地线。                                        |
| 6, 7    | 数传串口,图示方向,GH1.25 头从左至<br>右第 2 芯为收,第 3 芯为发,第 6 芯为<br>地线。默认 TTL,可支持 RS232/RS422。 |
| 8       | PPM 接口,图示方向,杜邦头从左至右<br>第1芯为信号线,第3芯为地线。                                         |
| 9       | 电源接口                                                                           |

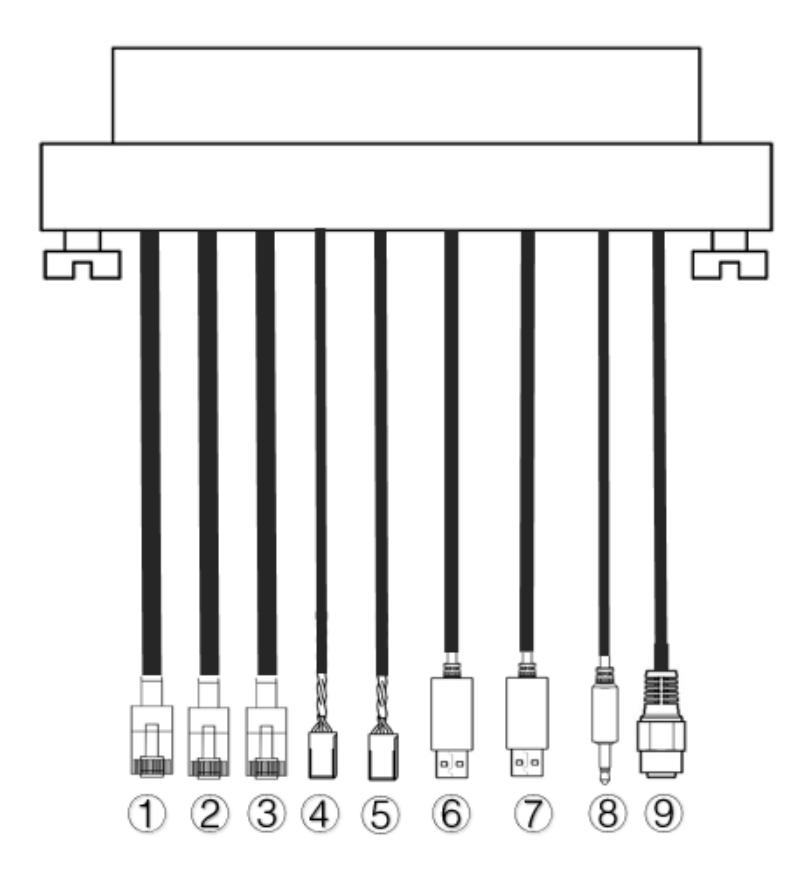

| 序号      | 接口                       |
|---------|--------------------------|
| 1, 2, 3 | 以太网口                     |
|         | SBUS 接口,图示方向,杜邦头从左至右     |
| 4, 5    | 第 1 芯为信号线,第 2 芯为 5V 供电线, |
|         | 第3芯为地线                   |
| 6 7     | 数传串口,默认 TTL 转 USB,可支持    |
| 0, 7    | RS232/RS422。             |
| 8       | PPM 接口                   |
| 9       | 电源接口                     |

# 2. 产品说明

# 2.1.技术参数

| 参数     | 指标                                 |
|--------|------------------------------------|
| 工作频率   | 1330~1450MHz                       |
| 带宽     | 10MHz(上行)、10MHz(下行)                |
| 最大发射能量 | 33dBm                              |
| 调制方式   | OFDM                               |
| 星座图    | BPSK、QPSK、16QAM                    |
| 前向纠错码  | LDPC(1/2、2/3、3/4、5/6)              |
| 双工模式   | TDD                                |
| 下行吞吐率  | 2.3Mbps-8Mbps                      |
| 上行吞吐率  | 600kbps                            |
| 加密     | AES256                             |
| 接口     | 以太网口、串口(RS232/RS422/TTL)、PPM/S.BUS |
| 功耗     | 18W(天空端)/10W(地面端)                  |
| 尺寸     | 92.5X70.3X25mm(天空端&地面端)            |
| 重量     | 198g                               |
| 额定电压   | 3S~6S                              |
| 工作温度   | -40°C ~60°C                        |
| 天线接口   | SMA(外螺内孔)                          |

# 2.2.天空端接口

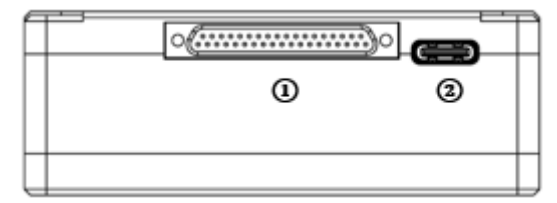

① J30J-37 接口

从该接口引出电源接口,以太网口,数传串口以及遥控 SBUS/PPM 接口。

② USB 接口

一端连接该 USB 接口,另一端连接电脑 USB 接口,可对设备进行配置及升级等相关操作。

. . 000000000 0 2 0

④ 绑定按钮

长按该按钮至绑定指示灯闪烁后松开,执行绑定操作。出厂设备均已绑定,如无必要,客户无需再次绑定。

2 LED

从左至右依次为:电源指示灯(1个),以太网口指示灯(3个),上下行链路指示 灯(2个)。无线链路正常建立时,天空端链路指示灯长灭。下行链路指示灯复用绑定指 示灯功能。

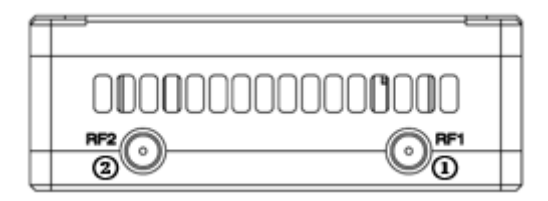

① RF1 接口

安装第一根天线至该 RF 接口。

② RF2 接口

安装第二根天线至该 RF 接口。

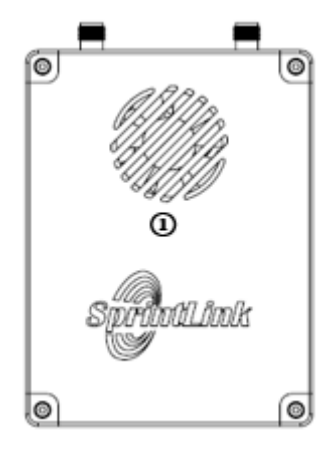

① 风扇口

该风扇口需保持通风,保障散热性能。

## 2.3.地面端接口

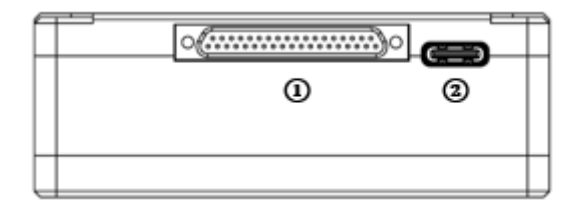

① J30J-37 接口

从该接口引出电源接口,以太网口,数传串口以及遥控 SBUS/PPM 接口。

② USB 接口

一端连接该 USB 接口,另一端连接电脑 USB 接口,可对设备进行配置及升级等相关操作。

. . . . 000000000 à 2

④ 绑定按钮

长按该按钮至绑定指示灯闪烁后松开,执行绑定操作。出厂设备均已绑定,如无必要,客户无需再次绑定。

2 LED

从左至右依次为:电源指示灯(1个),以太网口指示灯(3个),上下行链路指示 灯(2个)。无线链路正常建立时,地面端链路指示灯长亮。下行链路指示灯复用绑定指 示灯功能。

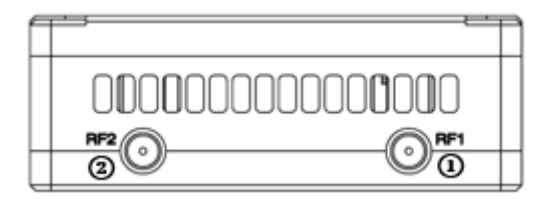

① RF1 接口

安装第一根天线至该 RF 接口。

② RF2 接口

安装第二根天线至该 RF 接口。

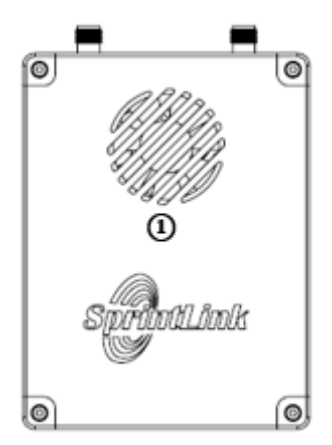

① 风扇口

该风扇口需正常通风,保障散热性能。

# 3. 安装说明

# 3.1.天空端安装

#### 3.1.1. 天线安装

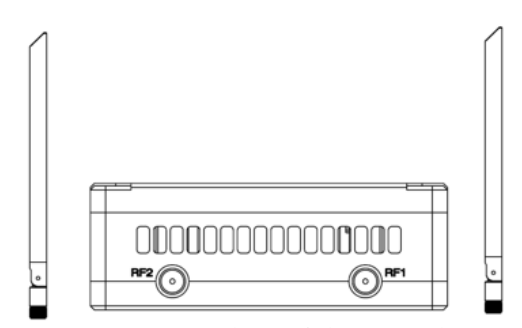

安装天空端天线分别至 RF1 及 RF2 接口。请确保 SMA 接口安装紧密。

#### 注意**:**

- (1) 为避免模块损坏,请先安装天线后上电。
- (2) 天空端在无人机上集成时,请避免天线的安装位置被无人机部件遮挡。
- (3) 2个 RF 接口都需要安装天线。

## 3.1.2. 供电连接

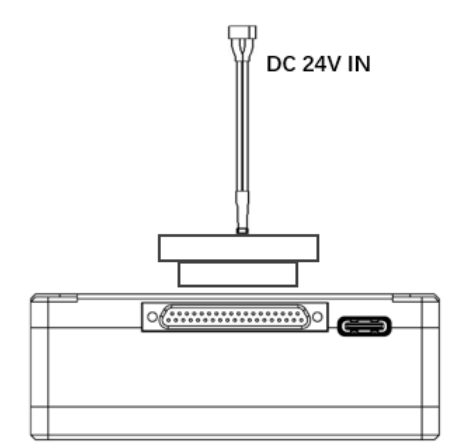

一端连接天空端的 J30J 接口,另一端连接至电池或者其它无人机电源输出接口。

#### 注意:

(1) 为避免模块损坏,请安装好天线后再上电。

(2) 供电推荐: DC 24V/1A 3S~6S。

## 3.1.3. 连接相机

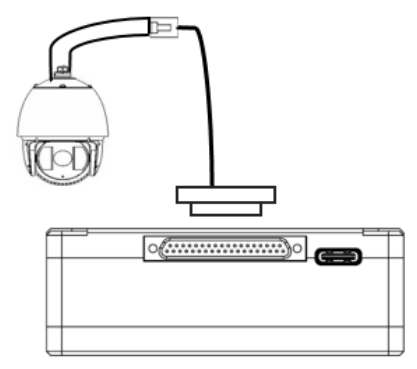

连接相机的网络视频输出接口至设备的天空端网口。

## 3.1.4. 连接飞控(遥控及数传)

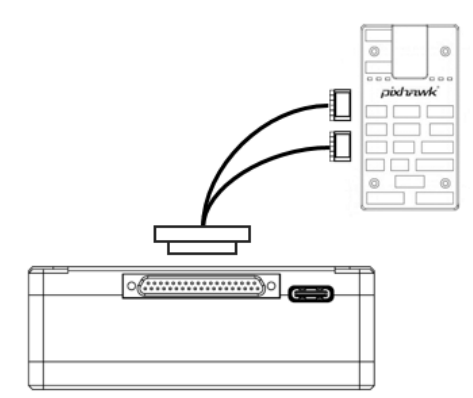

数传连接:一端连接天空端 J30J 接口,另一端连接飞控的数传接口。数传波特率可 配置。

遥控连接:一端连接天空端 J30J 接口,另一端连接飞控的遥控接口。支持 PPM 及 S.bus 协议。

注意:

(1) 请确认飞控波特率与 Sprintlink 设备波特率保持一致。

(2) 请确认数传线缆线序与 Sprintlink 设备的接口定义匹配。

# 3.2.地面端模块安装

## 3.2.1. 天线安装

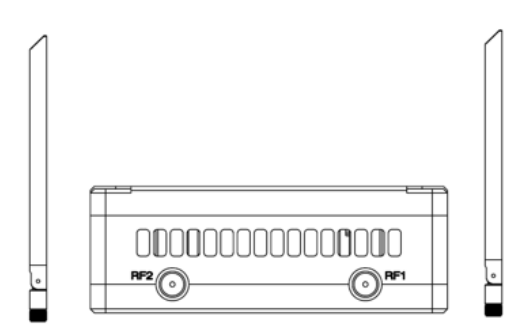

通过 RF 连接线缆将地面端天线正确连接至 RF1 及 RF2 接口,确保接口安装紧密。 注意:

- (1) 为避免设备损坏,请先正确安装天线后再上电。
- (2) 拧紧连接线缆两端的接头,但不要过紧避免损坏天线。
- (3) 2根天线均需安装。
- (4) 设备工作期间,天线需垂直于地面。

## 3.2.2. 供电安装

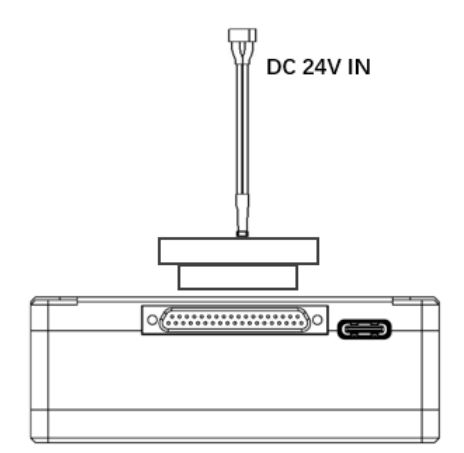

插入连接线至地面端的 J30J 接口,另一端连接至电池或者其它无人机电源输出接口。

#### 注意**:**

- (1) 为避免模块损坏,请先安装天线后再上电。
- (2) 供电推荐使用 DC 24V/1A 3S~6S。

## 3.2.3. 数传连接

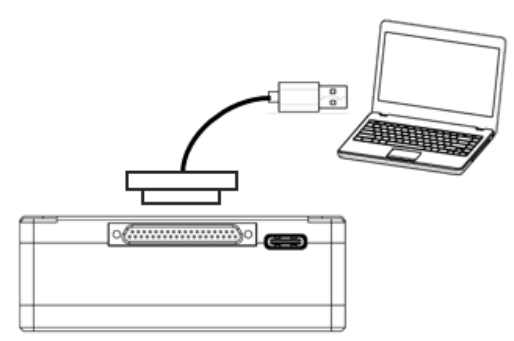

连接地面端 J30J 接口,另一端 USB 连接地面站,可实现地面端模块与地面站的数 传通信功能。

#### 注意:

(1) 请确认地面站波特率与 Sprintlink 设备波特率保持一致。

## 3.2.4. 连接遥控器

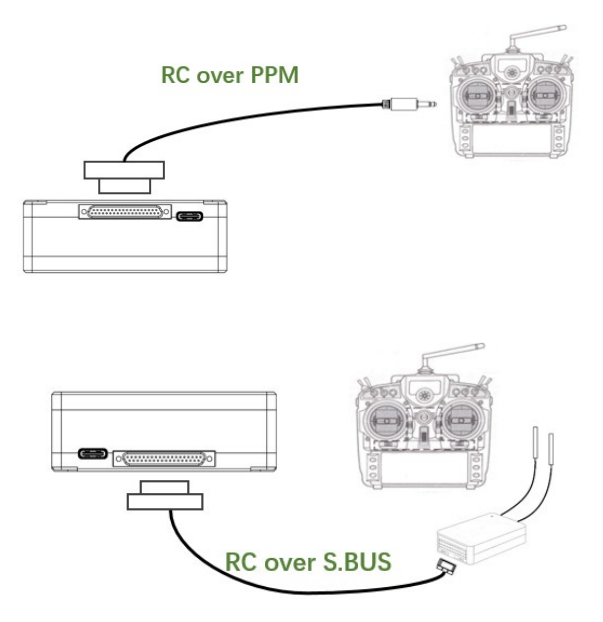

使用 PPM 协议: 连接遥控器的教练接口, 遥控器将遥控信号输入至地面端模块。 使用 S.BUS 协议: 连接 S.BUS 接收机, S.BUS 接收机与遥控器进行无线通信。

#### 注意:

(1) 如果使用 PPM, 请确保遥控器配置为教练模式。

(2) 连接 S.BUS 接收机的接头线序与 Sprintlink 模块接口定义匹配。

(3) 如使用 S.BUS 接收机,接收机工作频率与 Sprintlink 设备的工作频率需有一定的隔离度保证。

## 3.2.5. 建立视频输出

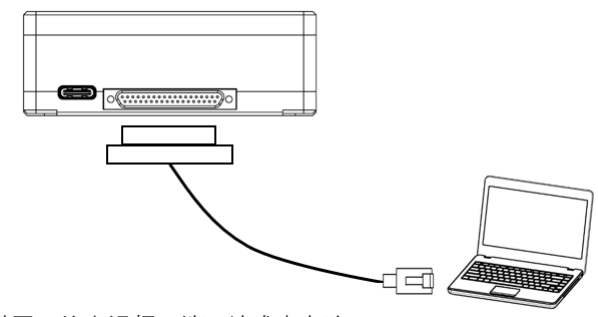

地面端通过网口输出视频至地面站或者电脑。

#### 注意:

(1) 请确保地面站或者电脑的 IP 地址与相机在同一网段,网线正确连接。

## 3.2.6. 系统示意图

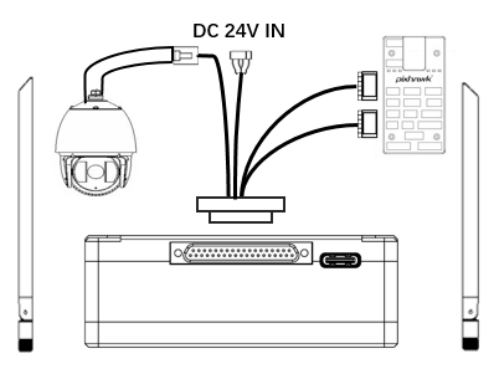

- 1. 连接天线至天空端模块的 RF 接口
- 2. 连接相机的网口视频输出接口至天空端的网口。
- 3. 连接飞控的遥控接口至天空端模块的遥控接口。
- 4. 连接飞控的数传接口至天空端模块的数传串口。
- 5. 打开相机电源开关并设置视频格式等参数。

6. 连接 24V DC 供电至天空端模块的电源接口,并打开供电开关。

7. 如需更新版本固件,通过 USB 线连接天空端模块及 PC,使用 Sprintlink 管理软件升级固件。

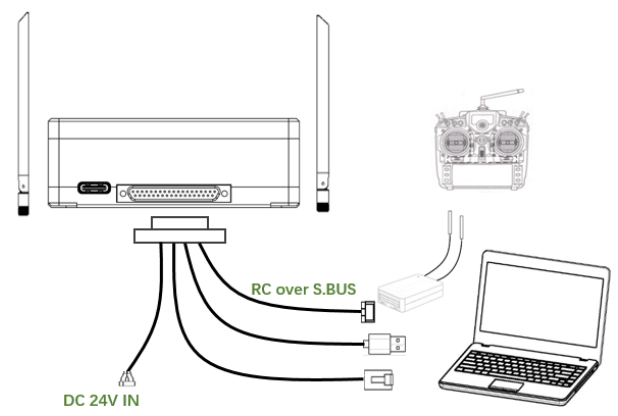

1. 连接天线至地面端模块的 RF 接口。

 调整遥控器至教练模式,如使用 PPM 模式则连接地面端的遥控接口至遥控器的 教练口;如使用 S.BUS 协议,则需使用 S.BUS 接收机与地面端建立有线连接,接收机与 遥控器建立连接。

3. PC 通过 Serial-USB 线缆连接地面端的数传接口, 建立数传通信。

4. 如需在 PC 上观看视频,则通过网线连接至地面端的网口视频输出接口。

5. 连接 24V DC 电源至地面端供电接口,并打开电源开关。

如需更新版本固件,通过 USB 线连接地面端模块及 PC,使用 Sprintlink 管理软件升级固件。

# 4. 管理软件

# 4.1.安装

Sprintlink 提供安装文件,安装文件名称如下: Sprintlink Setup。

双击安装程序进行安装界面,如需生成桌面快捷方式,请点击方框勾选,无需安装则不勾选。配置完成后,继续安装点击"Next",如需取消安装点击"Cancel"。

| 🔆 Setup - SprintLink                                                                    | _            |            | ×    |
|-----------------------------------------------------------------------------------------|--------------|------------|------|
| Select Additional Tasks<br>Which additional tasks should be performed?                  |              | Q          |      |
| Select the additional tasks you would like Setup to perform while in<br>then dick Next. | nstalling Sp | orintLink, |      |
| Additional shortcuts:                                                                   |              |            |      |
| Create a desktop shortcut                                                               |              |            |      |
|                                                                                         |              |            |      |
|                                                                                         |              |            |      |
|                                                                                         |              |            |      |
|                                                                                         |              |            |      |
|                                                                                         |              |            |      |
|                                                                                         |              |            |      |
|                                                                                         |              |            |      |
| N                                                                                       | ext >        | Car        | icel |

点击"Install"继续进行安装,如需返回上一步,则点击"Back",如需取消安装点击 "Cancel"。

| 😪 Setup - SprintLink                                                     | -                      |                | $\times$ |    |
|--------------------------------------------------------------------------|------------------------|----------------|----------|----|
| Ready to Install<br>Setup is now ready to begin installing Sprint        | ink on your compute    | er.            |          |    |
| Click Install to continue with the installation,<br>change any settings. | or click Back if you v | vant to reviev | vor      |    |
| Additional tasks:<br>Additional shortcuts:<br>Create a desktop shortcut  |                        |                | Ŷ        |    |
| <                                                                        |                        |                | >        |    |
|                                                                          | < Back                 | Install        | Can      | el |

此处已进行至安装驱动程序环节,如需安装驱动程序,点击"下一步",如需取消安装点击"取消"。

#### 注意:请关闭防火墙软件,否则防火墙可能阻止驱动程序的安装。

| 设备驱动程序安装向导 |                                          |  |  |  |  |  |
|------------|------------------------------------------|--|--|--|--|--|
|            | 欢迎使用设备驱动程序安装向导!                          |  |  |  |  |  |
|            | 此向导帮助您安装软件驱动程序。没有这些驱动程<br>序,有些计算机设备无法运行。 |  |  |  |  |  |
|            |                                          |  |  |  |  |  |
|            |                                          |  |  |  |  |  |
|            |                                          |  |  |  |  |  |
|            | 要继续,请单击"下一步"。                            |  |  |  |  |  |
|            |                                          |  |  |  |  |  |
|            | < 上一步(B) 下一步(N) > 取消                     |  |  |  |  |  |

至此,客户端及驱动程序均已安装完成。

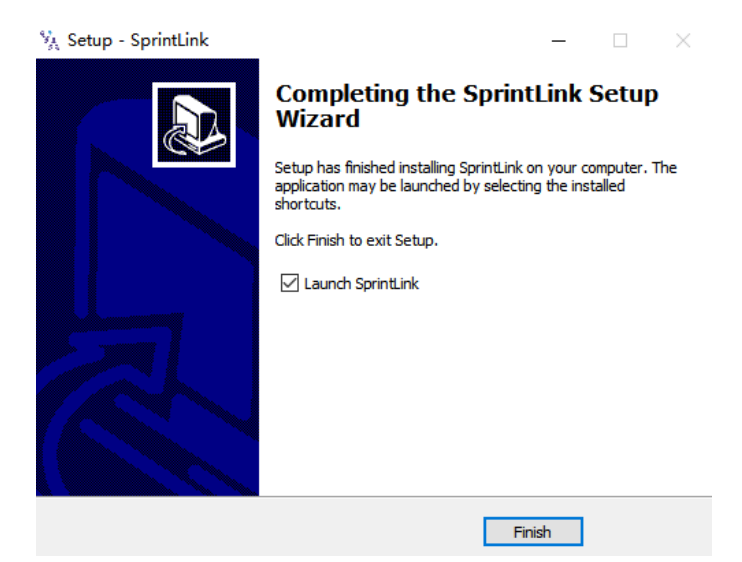

# 4.2.软件语言

软件支持中文及英语显示,软件根据操作系统自行选择。 如中文操作系统将软件将使用中文显示,其他操作系统使用英文显示。 如果设备未正常通过 USB 线连接电脑,管理软件界面如下:

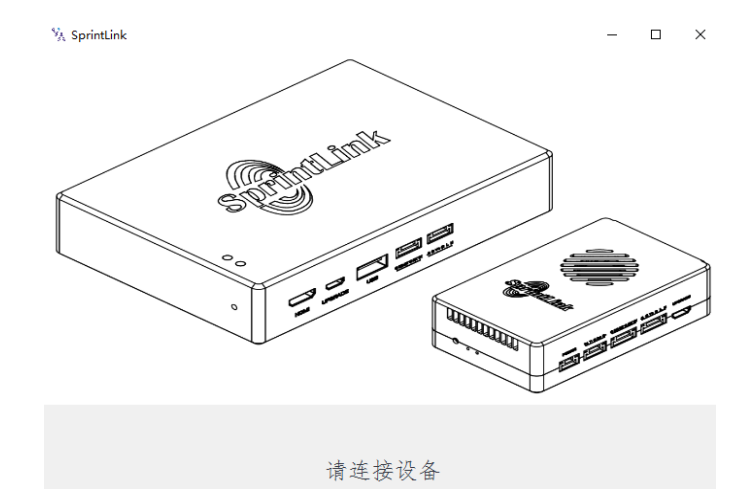

如果设备通过 USB 线正常连接电脑,管理软件界面如下:

| <b>4</b> | 囵 状态       | 出新聞   | ⊻ 频率 | ③升级 | 设备已能对 | - 设备已连接                   | ×<br>C |
|----------|------------|-------|------|-----|-------|---------------------------|--------|
|          |            |       |      |     |       |                           |        |
|          |            |       |      |     | 设备类型  | 地面講                       |        |
|          | SprintLink | tLink |      | Q   | 软件版本  | V3.15                     |        |
|          | :          | N COM |      |     | 圈件版本  | 3.5.0                     |        |
|          |            |       |      |     | 基带版本  | 210701                    |        |
|          |            |       |      |     |       | SN:c210701-12009350-11702 |        |

# 4.3.设备信息

可显示的设备信息:设备类型、软件版本、固件版本、基带版本。

| <sup>%</sup> SprintLink | □ 关于 | 囵 秋态  | ## <b>R</b> H | ⊻ 频率 | ①升级  | 设备已配对 | 设备已连接  |   | × 1 |
|-------------------------|------|-------|---------------|------|------|-------|--------|---|-----|
|                         |      |       |               |      |      | 设备类型  | 地面調    |   |     |
|                         |      | sprin |               | Q    | 软件扳本 | V3.15 |        |   |     |
|                         |      |       |               |      |      | 固件版本  | 3.5.0  |   |     |
|                         |      |       |               |      | •    | 基带版本  | 210701 | ] |     |

# 4.4.状态信息

读取天空端及地面端状态信息,可读取信号强度、上行速率、下行速率、天空端地 面端之间距离、地面端信噪比、基带温度、射频温度。

| % SprintLink |      |         |                 |      |       |       |          | -    |  |
|--------------|------|---------|-----------------|------|-------|-------|----------|------|--|
| SprintLink   | □ 关于 | 🗄 状态    | #1 <b>65</b> 52 | ⊻ 振率 | ① 升级  | 设备已配对 | <u> </u> | 6已這接 |  |
|              |      |         |                 |      |       |       |          |      |  |
| 天空端状态        |      |         |                 | 123  | 端状态   |       |          |      |  |
| 信号强度1        |      | -26 dBm |                 |      | 信号强度1 |       | -19 dBm  |      |  |
| 信号强度2        |      | -19 dBm |                 |      | 信号强度2 |       | -12 dBm  |      |  |
|              |      |         |                 |      |       |       |          |      |  |
| 上行速率         |      | 0Kbit/s |                 |      | 下行遗率  |       | 0Kbit/s  |      |  |
| 距离           |      | 7m      |                 |      | 信噪比   |       | 23       |      |  |
| 基带结道         |      | 55 ℃    |                 |      | 基带结温  |       | 45 °C    |      |  |
| 射颈结温         |      | 50 °C   |                 |      | 射频结温  |       | 41 °C    |      |  |

如需进行参数配置,则设备必须在绑定状态并且建立无线连接。

配置项可进行加密、下行模式、串口波特率、遥控器模式、及恢复出厂设置等配置。

| 🖏 SprintLink          |                                                                           |      |               |      |                   |                          |                         | _     |   | × |  |
|-----------------------|---------------------------------------------------------------------------|------|---------------|------|-------------------|--------------------------|-------------------------|-------|---|---|--|
| SprintLink            | ■关于                                                                       | 🖂 状态 | 191 <b>RE</b> | ⊻ 频率 | ①升级               | 设备已绑定                    |                         | 设备已连接 |   | 0 |  |
|                       |                                                                           |      |               | 加密   |                   |                          | 设置                      | ī     |   |   |  |
| 使用说明                  | 使用说明                                                                      |      |               |      |                   |                          |                         |       | V |   |  |
|                       |                                                                           |      |               |      | 串口波特率             |                          |                         |       |   |   |  |
| 设备配对流程                | l                                                                         |      |               |      | 115200bps<br>遥控接口 |                          |                         |       | ~ |   |  |
| 1.天空端先开启<br>2.地面端再开启  | 1.天空編先开启設时;<br>2.地震編再开启設讨;<br>3.落待60秒并将两个设备断电;<br>4.给两个设备上电,如果没有错误提示项配对成功 |      |               |      |                   | ● PPM ● S.Bus<br>】 地面蹦功能 |                         |       |   |   |  |
| 3.等待60秒并将<br>4.给两个设备上 |                                                                           |      |               |      |                   |                          | <ul> <li>飞行步</li> </ul> | ą     |   |   |  |
|                       |                                                                           |      |               |      | 恢复默认设置            | 11                       |                         |       |   |   |  |

# 4.5.加密

支持 AES256 加密,天空端、地面端上加密设置需保持一致。

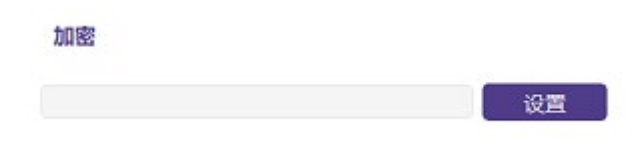

# 4.6.下行模式配置

下行模式配置界面如下:

#### 下行模式

| Auto                 | ~ |
|----------------------|---|
| BPSK_1/2 (2.07Mbps)  |   |
| BPSK_2/3 (2.76Mbps)  |   |
| BPSK_5/6 (3.33Mbps)  |   |
| QPSK_1/2 (3.97Mbps)  |   |
| QPSK_2/3 (5.27Mbps)  |   |
| QPSK_5/6 (6.56Mbps)  |   |
| 16QAM_1/2 (7.86Mbps) |   |
| Auto                 |   |

当设置为 auto 时,设备将根据实时无线链路质量自适应选择下行调制模式。

# 4.7.数传设置

数传串口波特率支持: 9600、57600、115200、230400。

PC 客户端默认配置管理第一路串口,如使用第二路串口,需通过网页版配置管理。

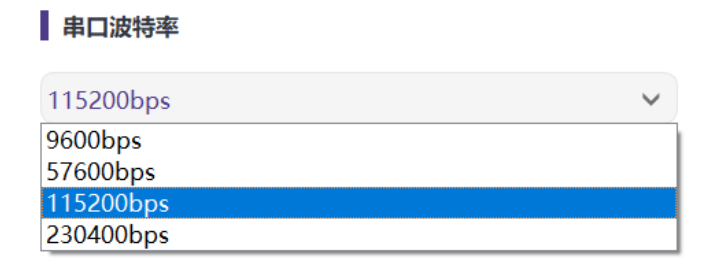

# 4.8.遥控协议设置

在客户端配置页面,可查看设置遥控器接口模式。遥控通道支持 PPM 及 S.Bus 协议。

遥控接口

O PPM

S.Bus

4.9.频率配置

在客户端频率页面,可进行工作模式切换以及信道选择。

| ₩ SprintLink |      |      |        |       |                 |                     | -     | □ × |
|--------------|------|------|--------|-------|-----------------|---------------------|-------|-----|
| SprintLink   | □ 关于 | 🖂 状态 | iti 配置 | ⊻频率   | ①升级             | 设备已绑定               | 设备已连接 |     |
|              |      |      |        | -     |                 |                     |       |     |
|              |      |      |        |       |                 |                     |       |     |
|              |      |      |        |       |                 |                     |       |     |
|              |      |      |        |       |                 |                     |       |     |
|              |      |      |        | 当前短   | 占               | 1410 MHz            |       |     |
|              |      |      |        | 10000 |                 | 1110                |       |     |
|              |      |      |        |       |                 |                     |       |     |
|              |      |      |        |       |                 |                     |       |     |
|              |      |      |        |       |                 |                     |       |     |
|              |      |      |        | 频点选   | 择               | Channel 1 (1359MHz) |       | ~   |
|              |      |      |        | 工作模   | <del>تر</del> ( | 手动自动                | 1     |     |
|              |      |      |        |       |                 |                     |       |     |
|              |      |      |        |       |                 |                     |       |     |
|              |      |      |        |       |                 |                     |       |     |

频率工作模式:手动、自动。

手动模式:用户可自主选择工作频点。为保证正常的设备性能,请选择使用 1330~1450MHz之间的频点。

自动模式:设备开机后自动选择最优工作频点,无需人为干预。

| 频点选择 | Channel 1 (1359MHz)   | ~ |
|------|-----------------------|---|
|      | Channel 1 (1359MHz)   |   |
|      | Channel 2 (1376MHz)   |   |
| 工作模式 | Channel 3 (1393MHz)   |   |
|      | Channel 4 (1410MHz)   |   |
|      | Channel 5 (1427MHz)   |   |
|      | Channel 6 (1444MHz)   |   |
|      | Channel 7 (1461MHz)   |   |
|      | Channel 8 (1478MHz)   |   |
|      | Channel RSV (1342MHz) |   |
|      | Channel RSV (1495MHz) |   |

# 4.10. 固件升级

天空端、地面端需独立升级,使用 USB 连接 PC 后使用管理软件进行固件升级。 选择所需的升级文件,然后点击升级按钮。

| ntLink                   |                        |                         |                      |      |     |       | -              | -    |
|--------------------------|------------------------|-------------------------|----------------------|------|-----|-------|----------------|------|
| FintLink                 | ≌ 关于                   | 回 状态                    | 111 <b>REE</b>       | ⊻ 振率 | ①升级 | 设备已配对 | 设备已连接          |      |
|                          |                        |                         |                      |      |     |       |                |      |
|                          |                        |                         |                      |      |     |       |                |      |
|                          |                        |                         |                      |      |     |       |                |      |
| 使用说明                     |                        |                         |                      |      |     |       | 选择3            | C11F |
| 简介                       |                        |                         |                      |      |     |       | <del>1</del> 4 | 2    |
| 如果需要升级设备的<br>级"按键开始升级因(  | 面件,请点击"选拍<br>件         | 1文件"按钮并选中开              | 级文件。然后点击             | 'Ή   |     |       |                |      |
| 注意                       |                        |                         |                      |      |     |       | <br>           |      |
| 一旦升级程序启动 不               | 要关闭程序和关持               | 2個电源                    |                      |      |     |       |                |      |
| 天空骑的MCU固件必<br>地面镜的基带固件一起 | 须配合天空端的基料<br>2使用,不要将天空 | 带固件,同样,地面)<br>第和地面跳的面件清 | 喻的MCU固件必须配<br>合一起使用。 | â    |     |       |                |      |
|                          |                        |                         |                      |      |     |       |                |      |
|                          |                        |                         |                      |      |     |       |                |      |
|                          |                        |                         |                      |      |     |       |                |      |
|                          |                        |                         |                      |      |     |       |                |      |

# 4.11. 观看实时视频

在视频播放软件上输入相机的 RTSP 拉流地址,即可观看实时视频。 注意: PC 的 IP 地址需和相机的地址在同一网段。

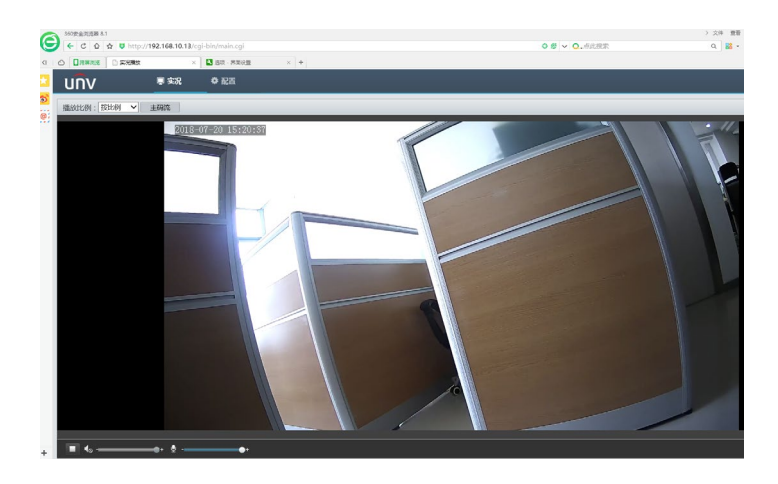

# 4.12. 网页版管理界面

除了使用客户端,还可通过网页进行设备管理,将地面端、天空端设备通过网线与 电脑直连,电脑 IP 配置为 192.168.199.33,在浏览器中输入 192.168.199.16、 192.168.199.18 即可分别访问地面端和天空端。

在 Status-Baseband status 页面,可查看信号强度、信噪比、发射功率、下行流量、 数传收发等详细信息。

| Product Model: sprintlink |                  |          |                 |                     | Software Version: 1.1 |
|---------------------------|------------------|----------|-----------------|---------------------|-----------------------|
| SprintLi                  | ink              |          |                 |                     |                       |
| Status                    | Config           | Up       | load            |                     |                       |
| BaseBand Status           |                  |          |                 |                     |                       |
| Device Information        |                  | BaseBa   | nd Status       |                     |                       |
|                           | A-LdpcPass       | 35483    | G-LdpcPass      | 668848              |                       |
|                           | A-LdpcFail       | 22       | G-LdpcFail      | 98                  |                       |
|                           | A-Snr            | 27       | G-Snr           | 31                  |                       |
|                           | A-RSSI0          | -37      | G-RSSI0         | -20                 |                       |
|                           | A-RSSI1          | -24      | G-RSSI1         | -24                 |                       |
|                           | A-RxVga0         | 13       | G-RxVga0        | -3                  |                       |
|                           | A-RxVga1         | 4        | G-RxVga1        | 0                   |                       |
|                           | A-TxPower        | 13       | G-TxPower       | 0                   |                       |
|                           | A-LinkStatus     | track    | G-LinkStatus    | track               |                       |
|                           | A-LinkQuality    | 100%     | G-LinkQuality   | 100%                |                       |
|                           | A-FPGATemp       | 49       | G-FPGATemp      | 46                  |                       |
|                           | A-AD9361Temp     | 42       | G-AD9361Temp    | 34                  |                       |
|                           | A-CurrentAnt     | auto-rf2 | G-CurrentAnt    | auto-rf1            |                       |
|                           | A-TxOverflowCnt  | 0        | G-TxOverflowCnt | 0                   |                       |
|                           | A-TxTotleCnt     | 1163     | G-TxTotleCnt    | 512                 |                       |
|                           | A-TxCnt          | 1163     | G-TxCnt         | 512                 |                       |
|                           | A-RxSubmitCnt    | 73       | G-RxSubmitCnt   | 75                  |                       |
|                           | A-RxDiscardCnt   | 0        | G-RxDiscardCnt  | 0                   |                       |
|                           | A-RxRepeatCnt    | 0        | G-RxRepeatCnt   | 0                   |                       |
|                           | downlinkDataRate | 0kbs     | uplinkDataRate  | 0kbs                |                       |
|                           | Bind Status      | bind     | U1-RecvByte     | 0                   |                       |
|                           | Distance         | 0        | U1-SendByte     | 831078              |                       |
|                           | UAV              | online   | U2-RecvByte     | 0                   |                       |
|                           | sbusRxCnt        | 0        | U2-SendByte     | 0                   |                       |
|                           | ppmRxCnt         | 0        | MCS             | 16QAM_1_2(7.86Mbps) |                       |

在 Status-Device information 页面, 可查看设备序列号以及设备软件版本信息。

| Product Model: sprintlink |           |            |           |              | Software Version: 1.1 |
|---------------------------|-----------|------------|-----------|--------------|-----------------------|
| SprintLi                  | nk        |            |           |              |                       |
| Status                    | Config    | Uple       | oad       |              |                       |
| BaseBand Status           |           |            |           | -            |                       |
| Device Information        |           | Device Inf | formation |              |                       |
|                           | SN        |            | GNE       | 123456789    |                       |
|                           | versio    | on         | C20210    | 701-22011350 |                       |
|                           | firmware\ | /ersion    | 3.5.0     | 2_20210709   |                       |
|                           | baseband  | Version    | 2         | 0210701      |                       |

在 Config-Net settings 页面, 可进行设备本身 IP 地址、数传目的 IP 地址和端口的配

置。

| oucerwouer: sprintuink |                      |          |                | Software version: 1. |
|------------------------|----------------------|----------|----------------|----------------------|
| SprintLi               | nk                   |          |                |                      |
| Status                 | Config               | Uploa    | ıd             |                      |
| Net Settings           |                      |          |                |                      |
| Radio Settings         |                      | Net Sett | ings           | 1                    |
| Bind Settings          | IP Add               | dress    | 192.168.199.16 |                      |
| System Settings        | Subnet               | Mask     | 255.255.255.0  |                      |
| , ,                    | Mavlink              | Host IP  | 192.168.199.33 |                      |
|                        | Mavlink U            | JDP Port | 14550          |                      |
|                        | Mavlink UDP Port Ext |          | 14551          |                      |

在 Config-Radio settings 页面可进行跳频、频点、天线选择设置。

| Product Model: sprintlink |              |            |       |    | Software Version: 1.1 |
|---------------------------|--------------|------------|-------|----|-----------------------|
| SprintLi                  | nk           |            |       |    |                       |
| Status                    | Config       | Uploa      | d     |    |                       |
| Net Settings              |              |            |       |    |                       |
| Radio Settings            |              | Radio Set  | tings |    |                       |
| Bind Settings             | Нор          |            | auto  | ~  |                       |
| System Settings           | Freque       | ncy        | 14    | 10 |                       |
|                           | Air Antenna  | Select     | auto  | ~  |                       |
|                           | Ground Anter | ina Select | auto  | ~  |                       |
|                           |              | set        |       |    |                       |

在 Config-Bind settings 页面可对设备进行绑定操作。

| Product Model: sprintlink |          |               |      | Software Version: 1.1 |
|---------------------------|----------|---------------|------|-----------------------|
| SprintLi                  | nk       |               |      |                       |
| Status                    | Config   | Upload        |      |                       |
| Net Settings              |          |               |      |                       |
| Radio Settings            |          | Bind Settings |      |                       |
| Bind Settings             | Bind set | tings         | bind |                       |
| System Settings           |          |               |      |                       |

在 Config-System settings 页面,可进行串口波特率、下行 MCS、地面端角色、恢复 出厂等设置。U1 baudrate、U2 baudrate 分别代表第一路、第二路串口波特率。QAM Mode 支持自适应模式,即设备根据实时无线链路质量自主动态调整下行模式。

| Product Model: sprintlink |                     |                 |       | Software Version: 1.1 |
|---------------------------|---------------------|-----------------|-------|-----------------------|
| SprintLi                  | nk                  |                 |       |                       |
| Status                    | Config              | Upload          |       |                       |
| Net Settings              |                     |                 |       |                       |
| Radio Settings            | 9                   | System Settings |       |                       |
| Bind Settings             | U1 Baudrate         | 11520           | 0 ~   |                       |
| System Settings           | U2 Baudrate         | 11520           | 0 ~   |                       |
|                           | Qam Mode            | Adapt           | ive 🗸 |                       |
|                           | Ground Role         | pilot           | ~     |                       |
|                           | Restore default set | ttings disabl   | e 🗸   |                       |
|                           |                     | set             |       |                       |

在 Upload-upload 页面, 可进行设备固件的升级。

| Product Model: sprintlink |          |              | Software Version: 1.1 |
|---------------------------|----------|--------------|-----------------------|
| SprintLi                  | nk       |              |                       |
| Status                    | Config   | Upload       |                       |
| Upload                    |          |              |                       |
|                           | File     | 选择文件 未选择任何文件 |                       |
|                           | Progress |              |                       |
|                           |          | send         |                       |

# 5. 使用案例

# 5.1.遥控功能

遥控功能可选择 PPM 及 S.BUS 协议进行通信,如果使用 PPM 协议请使用 Sprintlink 标配的遥控线连接地面端及遥控器的教练口。如果使用 S.BUS 协议,需额外使用支持 S.BUS 的接收机,地面端连接 S.BUS 接收机, S.BUS 接收机与遥控器建立无线通信。2 种使用方式下,均需要遥控器配置对应的模式。如使用 S.BUS 接收机,请使用工作频率 不同于图传模块工作频率的接收机。

使用 PPM 模式时天空端模块需连接飞控(Pixhawk4)的 PPM RC 接口。 使用 S.BUS 模式时天空端模块需连接飞控(Pixhawk4)的 DSM/S.BUS RC 接口。

#### 5.1.1. 睿思凯 (FRSKY) 遥控器配置

#### FPM mode

Model setup 大项-Trainer 子项的 mode 调整为 Slave/Jack。

需将 Model setup 大项-Internal RF 子项的 mode 调整为 OFF, 关闭 S.BUS 模式。

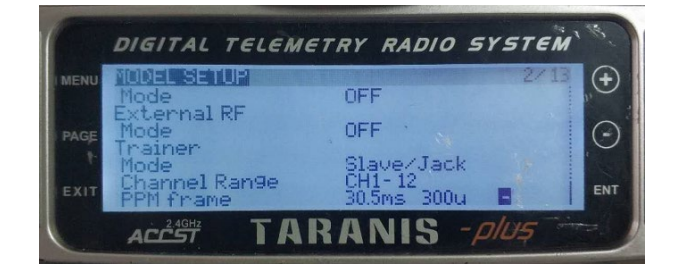

#### S.BUS mode

Model setup 大项-Internal RF 子项的可调整为 LR12、D8、D16、OFF。OFF 表示关闭 S.BUS 模式。

根据接收机的类型选择 LR12、D8、D16 选项。

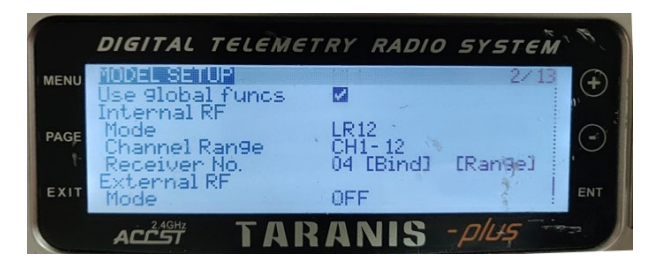

## 5.1.2. Futaba 遥控器配置

#### 👃 S.BUS mode

Linkage menu 大项-system 子项的 mode 可调整为 FASSTest-14CH、FASSTest 12CH、

FASST MULTI、FASST 7CH、S-FHSS。根据接收机类型进行不同的模式设置。

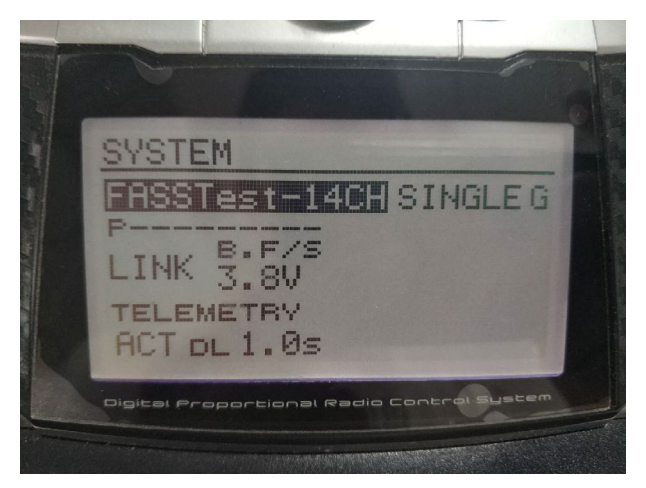

#### 🖊 PPM mode

使用 Sprintlink 标配的教练线与 futaba 的教练线(一端连接 futaba 的教练口,另一端 为 3.5mm 接头)进行连接,可直接使用 PPM 模式,无需另行配置。

## 5.2.数传连接

天空端模块的数传串口连接 Pixhawk4 飞控的 TELEM1 端口。

# 6. 注意事项

## 6.1. 链路性能

#### ● RF 线缆连接及天线连接检查

飞行前,检查天线是否连接到模块上。在没有连接天线的情况下使用模块会导致极 短的距离,并可能损坏模块。建议检查所有射频连接器的连接。连接松动会显著降低距 离。

#### ● 天线安装

放置两个空中天线需保证无论无人机处于什么位置,至少一个天线不会被地面站的 有效载荷阻塞。安装天空端天线时,使其在无人机运动时接近垂直地面。

#### 电池电量

如果模块供电的电池电量低,发射及接收性能会降低,即使电池可能仍在为模块进 行供电。

#### 6.2.遥控通道及遥控器

Sprintlink 模块的遥控通道支持 PPM 及 S.BUS 协议。如使用 PPM 协议,则需配置遥 控器至 PPM 模式,关闭遥控器的无线发射。如使用 S.BUS 协议,接收机与遥控器的无 线工作频率需与 Sprintlink 模块的工作频率工作在不同频段且有一定的隔离度保证。

如不使用 Sprintlink 模块的遥控通道,使用遥控器自带的遥控链路需注意遥控器的遥 控链路工作频率,如与 Sprintlink 模块的工作频率处在同一频段,则会相互干扰。

使用时需避免遥控器或接收机的无线链路对 Sprintlink 模块的干扰。

## 6.3.固件升级

升级文件:天空端 FPGA、地面端 FPGA、天空端 MCU1 程序、地面端 MCU1 程序、天空端 MCU2 程序、地面端 MCU2 程序。

所有文件均使用管理软件进行升级。升级过程中不可断开电源,并保证 USB 线的正 常连接。如出现升级失败的情况,不可断开电源或重启设备,请直接尝试再次升级。否 则会导致需要返厂使用专门的工具进行固件烧录。

# 6.4.设备绑定操作

绑定是用来对天空端及地面端设备进行配对的方式。

天空端和地面端绑定流程:

1. 天空端及地面端模块均上电。

先按下天空端模块的绑定按钮(物理绑定按钮,非软件界面上的按钮),持续
 时间 5 秒以上。绑定按钮旁的 LED 灯(绿色)会闪烁、表明进入绑定状态。

3. 然后按下地面端模块的绑定按钮(物理绑定按钮,非软件界面上的按钮),持续时间 5 秒以上。地面端的 LED 灯(绿色)会闪烁,表明进入绑定状态。

4. 天空端及地面端链路指示灯常亮后,表明进入绑定状态,双端设备断电。

 打开双端电源,链路指示灯正常亮起,表明天空端及地面端已可正常连接。管 理软件上同样会显示 Binded,表示绑定成功。如显示 Unbinded,表示绑定失败。

#### 注意:

1. 如果不同固件版本的设备绑定,可能会导致绑定失败。

 如果天空端和地面端程序烧录错误,例如将天空端烧录成地面端,将错误的天 空端与地面端执行绑定操作,将导致绑定失败。

3. 设备出厂前已绑定,客户开箱后无需再次绑定。

4. 如果设备恢复出厂设置,则需重新绑定。

# 6.5.电脑 Windows 防火墙

确保电脑上的防火墙已经关闭,防止数传或者视频数据被拦截。以 Win10 系统为例,防火墙关闭步骤如下:

控制面板→系统和安全→Windows 防火墙→自定义设置

专用网络设置/公用网络设置均选择"关闭 Windows 防火墙",点击"确定"。

| # EEX:85                                            |             |        | - | × |
|-----------------------------------------------------|-------------|--------|---|---|
| ← → ◇ ↑ 🔮 > 控制期版 > 系统和安全 > Windows 助火壕 > 目定义设置      | ~ ō         | 接來控制面被 |   | P |
| 自定义各类网络的设置                                          |             |        |   |   |
| 你可以修改使用的每种模型的网络的助火增设量。                              |             |        |   |   |
| 专用网络设置                                              |             |        |   |   |
| 〇 但用 Windows 助火増                                    |             |        |   |   |
| □ 阻止所有体入连接,包括位于允许应用列票中的应用<br>□ Windows 防火機用止然应用时遭知我 |             |        |   |   |
| () 美田 Windows 防火場(不應厚)                              |             |        |   |   |
| 公用网络设置                                              |             |        |   |   |
| 😒 〇 忠用 Windows 防火場                                  |             |        |   |   |
| III III III III III III III III IIII IIII           |             |        |   |   |
| ☑ Windows 防火埔租止制应用时遭如我                              |             |        |   |   |
| 😵 ④ 关闭 Windows 防火増(不推荐)                             |             |        |   |   |
|                                                     |             |        |   |   |
|                                                     |             |        |   |   |
|                                                     |             |        |   |   |
|                                                     |             |        |   |   |
|                                                     |             |        |   |   |
|                                                     |             |        |   |   |
|                                                     |             |        |   |   |
|                                                     | 10-77 B7-26 |        |   |   |

# 6.6.电脑 IP 地址设置

当使用电脑观看视频时,需要相应设置电脑的 IP 地址,以 HDMI 地面端使用场景为例,电脑 IP 地址需要设置成 192.168.199.33。

Win10操作系统设置路径如下: 控制面板\网络和 Internet\网络连接,双击"以太 网",

| 🕑 网络连接                                                        |                                                       |                                                 |
|---------------------------------------------------------------|-------------------------------------------------------|-------------------------------------------------|
| 🔶 🚽 🗹 🛉 😟 > 控制面板 > 网络和 Inte                                   | rnet > 网络连接                                           |                                                 |
| 组织▼ 禁用此网络设备 诊断这个连接                                            | 重命名此连接 更改此连接的设置                                       |                                                 |
| WLAN<br>vx_zthl_5G 2, 未识别的网络<br>Realtek 8821AE Wireless LAN 🗴 | <b>蓝牙网络连接</b><br>未连接<br>Bluetooth Device (Personal Ar | 以太网<br>网络电缆被拨出<br>Realtek PCIe GBE Family Contr |

双击"Internet 协议版本 4 (TCP/Ipv4)",

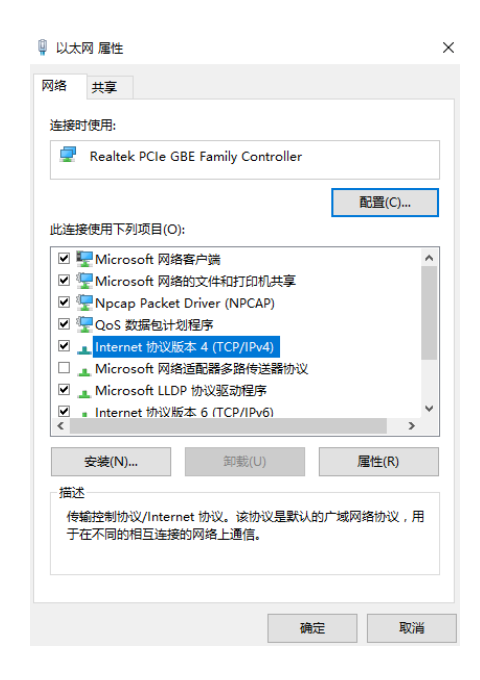

设置 IP 地址和子网掩码如下,点击"确定"完成设置。

Internet 协议版本 4 (TCP/IPv4) 属性

| 常规                                        |                   |
|-------------------------------------------|-------------------|
| 如果网络支持此功能,则可以获取自动推<br>络系统管理员处获得适当的 IP 设置。 | 派的 IP 设置。否则,你需要从网 |
| ○ 自动获得 IP 地址(O)                           |                   |
| ●使用下面的 IP 地址(S):                          |                   |
| IP 地址(I):                                 | 192.168.199.33    |
| 子网掩码(U):                                  | 255.255.255.0     |
| 默认网关(D):                                  |                   |
| ○ 自动获得 DNS 服务器地址(B)                       |                   |
| ●使用下面的 DNS 服务器地址(E):                      |                   |
| 首选 DNS 服务器(P):                            |                   |
| 备用 DNS 服务器(A):                            |                   |
| □退出时验证设置(L)                               | 高级(V)             |
|                                           | 确定取消              |

×

# 6.7.J30J-37 针引脚定义

| 名称            | 引脚                  |
|---------------|---------------------|
| Power         | 1,2,20              |
| GND           | 3,10,15,21,22,29,31 |
| Ethernet1 TX+ | 7                   |
| Ethernet1 TX- | 26                  |
| Ethernet1 RX+ | 6                   |
| Ethernet1 RX- | 25                  |
| Ethernet2 TX+ | 5                   |
| Ethernet2 TX- | 24                  |
| Ethernet2 RX+ | 4                   |
| Ethernet2 RX- | 23                  |
| Ethernet3 TX+ | 8                   |

| Ethernet3 TX-   | 27 |
|-----------------|----|
| Ethernet3 RX+   | 9  |
| Ethernet3 RX-   | 28 |
| SBUS_V          | 11 |
| PPM             | 12 |
| GPS_SYNC        | 13 |
| Reserved        | 14 |
| 232TX1 or 422Y2 | 16 |
| 232RX1 or 422A2 | 17 |
| 232TX2 or 422Y1 | 18 |
| 232RX2 or 422A1 | 19 |
| SBUS1           | 30 |
| SBUS2           | 32 |
| Reserved        | 33 |
| 422Z2 or TTLTX1 | 34 |
| 422B2 or TTLRX1 | 35 |
| 422Z1 or TTLTX2 | 36 |
| 422B1 or TTLRX2 | 37 |

# 7. 常见问题

#### 问题 1: SprintLink 模块如何供电?

模块供电范围: DC 9-26V。

问题 2: SprintLink 模块可以先上电后安装天线么?

必须先安装天线后上电。

**问题 3:** SprintLink 天空端安装几根天线? 天空端需安装 2 根天线。

#### 问题 4: SprintLink 地面端安装几根天线?

地面端需安装2根天线。

#### 问题 5: 能否使用不同型号的遥控器来控制飞行器?

可以,只需通过教练口输出标准的 PPM 信号;或者使用 S.BUS 接收机进行通信。

#### 问题 6: 可以在一个飞机上安装两个天空端吗?

不能,一个飞机只能有一个天空端。

#### 问题 7: 可以在接收端安装两个地面端吗?

点对点设备只能安装一个地面端;点对多点设备支持多个地面端。

#### 问题 8: 搭载 SprintLink 天空端模块后, GPS 出现搜星情况不好, 怎么办?

请检查设备的天线是否远离 GPS, 避免对 GPS 造成阻塞干扰。1.4G 设备频段 接近 GPS 频段, 需保证一定的天线隔离度。

#### 问题 9: 地面端模块的 6 个 LED 灯亮与不亮, 代表什么?

LED1(电源指示灯):接通电源后,该灯蓝色常亮。

LED2~4 (网络连接指示灯): 灯常亮表示网口物理链路已连接, 灯不亮表示 网口物理链路未连接。

LED5(上行链路指示灯):灯亮指示地面端至天空端链路已建立连接;灯不 亮表示地面端至天空端链路已断开连接。

LED6(下行链路指示灯):灯亮指示天空端至地面端链路已建立连接;灯不 亮表示天空端至地面端链路已断开连接。

#### 问题 10: 地面端上行链路状态指示灯不亮, 怎么办?

请按照如下步骤处理:

1) 请检查天空端及地面端模块供电是否正常;

2) 请检查天空端与地面端是否成功绑定;

3)请检查天空端及地面端模块天线安装是否正常:天线安装位置是否存在阻挡;天线接口是否存在松动;馈线是否未拧紧,接口是否松动;

4) 通过管理软件查看地面端发射频率与天空端接收频率是否一致;

5) 如果以上操作都无法解决问题,请联系 SprintLink 技术支持人员。

#### 问题 11: 地面端下行链路状态指示灯不亮, 怎么办?

请按照如下步骤处理:

1) 请检查天空端及地面端模块供电是否正常;

2) 请检查天空端与地面端是否成功绑定;

3)请检查天空端及地面端模块天线安装是否正常:天线安装位置是否存在阻挡;天线接口是否存在松动;馈线是否未拧紧,接口是否松动;

4) 通过管理软件查看天空端发射频率与地面端接收频率是否一致;

5) 如果以上操作都无法解决问题,请联系 SprintLink 技术支持人员。

#### 问题 12: ETH 地面端的网络物理连接指示灯不亮, 怎么办?

请按照如下步骤处理:

1) 请检查天空端及地面端模块供电是否正常,模块是否正常启动;

2) 请检查网络连接线是否正常连接;

3) 请检查网络相机是否正常供电;

4) 如果以上操作都无法解决问题,请联系 SprintLink 技术支持人员。

#### 问题 13: 连接 SprintLink 设备后,数传无法正常连接?

请按照如下步骤处理:

1) 确认无线链路状态是否正常建立;

2) 请检查飞控与天空端连接是否正确, 地面端与地面站的连接是否正确;

3)请检查天空端及地面端模块的数传线序是否正常,我司提供标准的线缆,如
 果自行接线请核查线序;

4) 通过管理软件查看数传波特率是否与飞控一致;

5) 地面站电脑防火墙是否关闭;

6) 如果以上操作都无法解决问题,请联系 SprintLink 技术支持人员。

#### 问题 14: 连接 SprintLink 设备后,遥控无法正常连接?

请按照如下步骤处理:

1) 确认无线链路状态是否正常建立;

2) 请检查飞控与天空端连接是否正确, 地面端与遥控器的连接是否正确;

 3) 如使用 PPM 模式,请检查遥控器的模式配置;如使用 S.BUS 模式,请检查 接收机及遥控器配置;

4) 请检查天空端及地面端模块的遥控线序是否正确;

5) 通过管理软件查看遥控器模式是否配置正确;

6) 如果以上操作都无法解决问题,请联系 SprintLink 技术支持人员。

#### 问题 15: 连接 SprintLink 设备后,图像无法显示?

请按照如下步骤处理:

1) 确认无线链路状态是否正常建立;

2) 确认天空端、地面端网络物理连接指示灯是否正常;

3) 如果使用网络摄像头,请确认网络相机 IP 地址、登陆用户名及密码;

4) 地面站电脑和网络摄像头的 IP 地址配置是否处于同一网段;

5) 播放 RTSP 的视频流地址配置是否正确;

6) 地面站电脑防火墙是否关闭;

7) 如果以上操作都无法解决问题,请联系 SprintLink 技术支持人员。

#### 问题 16: 连接 SprintLink 设备后,图像卡顿或者有马赛克现象?

1) 确认下行模式配置是否合理;

2) 使用到的网线是否连接正常;

3) 下行链路是否存在干扰, 可考虑更换工作频点;

4) 如无干扰, 是否已达到通信链路的极限距离;

5) 观察吊舱的下行码流波动的幅度是否过大,例如吊舱固定码流为 3 Mbps, 客户端下行速率设置为 3.97 Mbps,而吊舱的码流峰值在某个特定阶段很有可能超过 3.97 Mbps,此时就会有卡顿或者马赛克现象出现。将客户端下行速率设置 5.27 Mbps,验证 下行速率是否有超过 3.97 Mbps,如果有超过 3.97 Mbps,将客户端下行速率设置为大于 吊舱的码流峰值即可;

6)检查客户端实时下行速率,是否有双份相机码流;

7) 如果以上操作都无法解决问题,请联系 SprintLink 技术支持人员。

#### 问题 17: 使用 SprintLink 设备,通信距离较短,不符合预期?

1) 确认天线及连接线缆是否安装正确,是否为 SprintLink 标配材料;

2)保证天空端的天线安装不会被载荷阻挡,地面端天线近距离不存在明显阻挡,且天空端和地面端天线垂直于地面;

3) 检查图传设备硬件如功放等是否损坏;

4) 是否下行模式配置值不合理, 高速率的下行模式将明显降低通信距离;

5) 是否工作频率受到明显干扰,可通过客户端进行较优频率选择;

6) 是否飞行环境中天空端与地面端阻挡较严重,地理环境复杂将影响通信距离;

7) 如果以上操作都无法解决问题,请联系 SprintLink 技术支持人员。